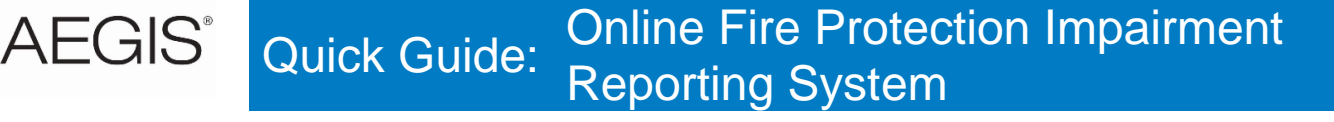

## AEGIS Online Fire Protection Impairment Reporting System Address

- Navigate to <u>www.aegislink.com</u>.
  - Hover over **Services** along the top of the page. Click **Loss Control**.
  - Click **Fire Protection Impairment Reporting** in the left-side column.
  - Or use this link: https://www.aegislink.com/services/loss-control/fire-protection-impairment-reporting.html

After clicking the above link, you will be directed to the **Fire Protection Impairment Reporting** landing page.

| Fire Protection Impai                | rment Reporting                      |   |
|--------------------------------------|--------------------------------------|---|
| Manage Existing Impairments          | Report a New Impairment              |   |
| Supporting Documents                 |                                      |   |
| Guideline: AEGIS Fire Protection Imp | pairment 🖪                           |   |
| Form: AEGIS Fire Protection Impairm  | nent 🖸                               |   |
| Quick Guide: AEGIS Fire Protection   | Online Impairment Reporting System 🗋 |   |
| User Manual: AEGIS Fire Protection   | Online Impairment Reporting System   |   |
| FAQs                                 |                                      |   |
| What is a Fire Protection Syste      | em Impairment?                       | + |
| What is a One Time Password          | (OTP) and how does it work?          | + |

### **Documentation**

The following supporting documentation can be downloaded from the landing page:

- Guideline: AEGIS Fire Protection Impairment
- Form: AEGIS Fire Protection Impairment
- Quick Guide: AEGIS Fire Protection Online Impairment Reporting System
- User Manual: AEGIS Fire Protection Online Impairment Reporting System

#### Logging In

NOTE: Preferred web browsers are Microsoft Edge or Google Chrome.

From the landing page:

- To report a new impairment, select **Report a New Impairment**.
- To update an existing impairment, select Manage Existing Impairments.

Once Report a New Impairment or Manage Existing Impairments is selected, you will be directed to the login screen:

| AEGIS                              | nents |
|------------------------------------|-------|
| Enter your business e-mail address |       |
| Remember me                        |       |
| Submit                             |       |
|                                    |       |

**NOTE:** If an issue should arise while attempting to log in to the system, clear the cache in your web browser, close and restart the web browser and try again. If the issue persists, contact Portal Support either via e-mail (<u>portalsupport@aegislimited.com</u>) or by phone (1-866-692-3447). Directions for clearing the cache for a browser are located in ATTACHMENT 1 of the AEGIS Online Impairment Reporting System User Manual.

# AEGIS<sup>®</sup> Quick Guide: Online Fire Protection Impairment Reporting System

Enter your business e-mail address as described above; check the **Remember me** box and click **Submit** to receive your one-time password (OTP). The one-time password request screen (see below) will appear.

For security purposes, the AEGIS Fire Protection Online Impairment Reporting System uses a two-factor authentication process by assigning an OTP for access. The OTP will be e-mailed directly to your e-mail account. Look for an e-mail from the Portal Technical Team that will contain your OTP similar to what is shown below.

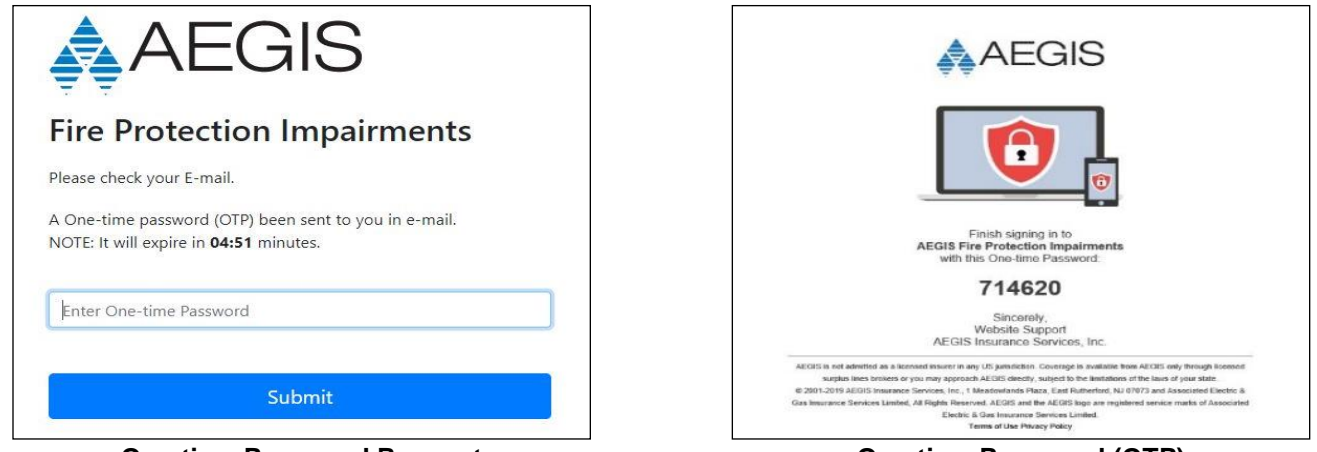

**One-time Password Request** 

**One-time Password (OTP)** 

You will need an OTP every time you want to log in to the system; it will be a different code each time. Once you enter the code, click **Submit**. You will be logged into the system and directed to the appropriate page based on your initial selection.

NOTE: Once an impairment is submitted, the only people who can access that impairment are the *Person Reporting* the impairment and the *Alternate Contact* provided for the impairment. Both the *Person Reporting* and the *Alternate Contact* are required inputs, and they must be different.

## Multiple User Setup

If there are multiple people responsible for impairment reporting, the following setup will allow for multiple users to access all the station's impairments:

- Set up a separate e-mail address for the station to use when submitting fire impairments to AEGIS (e.g., SITENAME\_FireImpairments@DomainName.com).
  - Everyone responsible for reporting or updating impairments for that facility should have the ability to access this e-mail account.
- Use this newly created e-mail address whenever accessing the Fire Protection Impairment Reporting System.
- When inputting a new impairment:
  - o Input the site name into the Name field for the Alternate Contact (See below).
  - o Input the newly created e-mail address into the *E-mail* field for the Alternate Contact (See below).
  - o Input the control room phone number into the Phone field for the Alternate Contact (See below).
- Whenever an impairment is entered or updated, the system should be accessed using this e-mail address.

| Name*                 | E-mail*                                  |
|-----------------------|------------------------------------------|
| Site Name             | SITE NAME_FireImpairments@DomainName.com |
| Phone* Use the Site N | ame for the generic Alternate Contact    |
| (XXX) XXX-XXXX        |                                          |
| *required             | Phone Number                             |